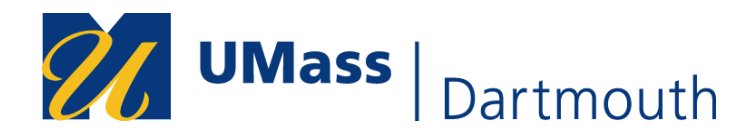

# **FERPA Release Authorization Job Aid**

1. In COIN, navigate to **My eForms** and select **FERPA Release Authorization** from the dropdown.

| Ż        | UMass   Dartmou                  | ıth |
|----------|----------------------------------|-----|
| <b>m</b> | Home                             | >   |
|          | Academics                        | ~   |
| Ø        | Enrollment                       | ~   |
| 2        | Personal<br>Information          | ~   |
| 0        | Finance Center                   | >   |
| \$       | Financial Aid<br>Center          | >   |
| 2+       | My Advising Center               | ~   |
| <u>e</u> | My eForms                        | ^   |
|          | Landing Page                     |     |
|          | Change Expected<br>Graduation    |     |
| C        | FERPA Release<br>Authorization   |     |
|          | View a Student SS eForr          | n   |
|          | Fin. Aid xfer Housing<br>Payment |     |
| Ţ        | Classic View                     | >   |

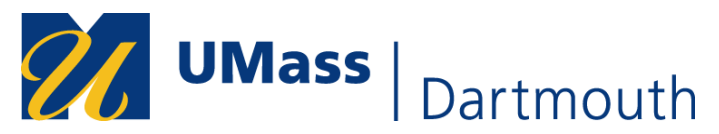

## The form will appear as follows:

+ Create a FERPA Release Authorization Form : Authorization Details FERPA Release Authorization The Family Educational Rights and Privacy Act of 1974 (FERPA), as amended, protects the privacy of educational records, establishes the rights of students to inspect and review their educational records, and provides guidelines for the correction of inaccurate or misleading data through informal and formal hearings. This release applies to the disclosure of educational records. This release of his/her educational records must submit this FERPA Release Authorization before UMass can release specified information. Third-party release is for informational process only. Please note: The University of Massachusetts is a university system, and information, including but not limited to student records, may be shared between the different campuses/organizations To see the FERPA policies for your campus, you may select the link for your respective campus: Boston: https://www.umb.edu/registrar/policies/ferpa
 Dartmouth: https://www.umassd.edu/registrar/ferpa-faq/
 Lowell: https://www.uml.edu/registrar/policies-and-pu **Grant/Revoke Access to a Designee** You may wish to grant an authorized designee to one or more areas of access, or you may wish to revoke a designee's access to your education records. Be sure to update an individual by entering changes in the appropriate row(s), and selecting "Submit" at the bottom of the form To Add access for a designee: Add access for a designee:
1. Click the <sup>14</sup> buton to add a new row (if necessary) in the "Person(s) to whom information may be released" section.
2. Enter the First Name and Last name of the designee who can receive information about you.
3. Choose the most accurate relationship the designee has with you.
4. Select the information that university employees can release to the designee. Below is a detailed explanation of the different access areas:
4. Financial Records: Access to your Financial Records data includes but not limited to financial aid, student finances, holds and housing.
4. Academic Records: Access to your Financial Records data includes but not limited to class enrollments, grades, unofficial transcript, degree progress, class performance, class participation, holds and academic advising.
4. Both: Access to both your Financial and Academic Records data.
4. Other: Limited or specific information you specify.
5. Select their foregroups to the designee to the designee.
5. Select Xein foregroups the information you specify.
5. Select Xein foregroups the designee to the designee.
5. Select Xein foregroups to the designee.
5. Select Xein foregroups the tenses work information to the designee.
5. Select Xein foregroups the tenses work information to the designee.
5. Select Xein foregroups the tenses work information the designee.
5. Select Xein foregroups the tenses work information the designee.
5. Select Xein foregroups the tenses work information the designee.
5. Select Xein foregroups the tenses work information the designee.
5. Select Xein foregroups the tenses work information the designee.
5. Select Xein foregroups the information the designee.
5. Select Xein foregroups the tenses work information the designee.
5. Select Xein foregroups the tenses work information the designee.
5. Select Xein foregroups the tenses work information the designee.
5. Select Xein foregroups the tenses work information the designee.
5. Select Xein foregroups the tenses work information the designee.
5. Select Xein for Select which campus(es) can release your information to the designee.
 Choose the period the university can release the specified information to the designee. Selecting "My time at UMass" means while you are an active student at the university.
 Specify a release code that the designee must provide in university for your information to be released. Note: You must enter all fields for a designee for the university to release information to that individual. To Revoke access for a designee: 1. Click the '-' button by the designee for whom you want to revoke access. Removing the designee will remove access to your data and preclude that individual from discussing your education record with any university staff, faculty, or business office, as stated by FERPA 2. Be sure to update a designee by making changes in the appropriate row(s), and selecting 'Submit' at the bottom of the form. Your Details Academic Institution UMDAR Name Student ID # Person(s) to whom information may be released Release PIN  $\Diamond$ First and Last Name 🗘 Relationship to You 🗘 Information  $\Diamond$ Campus 🗘 Timeframe 🗘 ~ ~ ~ ~ Form Action Items Acknowledgement No By clicking "Yes," I acknowledge that the above specified information will be released with my full consent. I understand that this authorization remains in effect for the time specified.

Form ID 101755

1 row

1 row

• + -

Comments

1

1

Cancel Submit

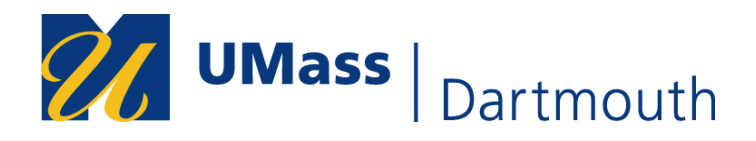

2. Enter information in all fields including the Release PIN. The Release PIN will be required when your designee contacts the university so be sure to share it with your designee. If you or your designee forget the Release PIN, you may review your submitted form in COIN and provide the Release PIN to your designee.

| Your Details                                                                                                    |                       |                        |                       |                    |               |  |  |
|----------------------------------------------------------------------------------------------------|-----------------------|------------------------|-----------------------|--------------------|---------------|--|--|
| Academic Institution UMDAR                                                                                                    |                       |                        |                       |                    |               |  |  |
| Name                                                                                                    |                       |                        |                       |                    |               |  |  |
| Student I                                                                                                    | D #                   |                        |                       |                    |               |  |  |
| Person(s) to whom information may                                                                                                    | be released           |                        |                       |                    |               |  |  |
|                                                                                                    |                       |                        |                       |                    | 1 row         |  |  |
| First and Last Name 🛇                                                                                                    | Relationship to You 🛇 | Information $\Diamond$ | Campus 🜣              | Timeframe 🜣        | Release PIN 🗘 |  |  |
| 1 Amie Corsair                                                                                                    | Parent v              | ~                      | UMass - Dartmouth 🗸 🗸 | My time at UMass v | 2027 + -      |  |  |
| Form Action Items                                                                                                    |                       | 1 - Financial          |                       |                    |               |  |  |
|                                                                                                    |                       | 3 - Both               |                       |                    | 1 row         |  |  |
| Acknowledgement                                                                                                    |                       | 4 - Other              |                       |                    |               |  |  |
| By clicking "Yes," I acknowledge that the above specified information will be released with my full consent. I understand that this authorization remains in effect for the time specified. |                       |                        |                       |                    |               |  |  |
| Comments                                                                                                    |                       |                        |                       |                    |               |  |  |
|                                                                                                    |                       |                        |                       |                    |               |  |  |
| Cancel Submit                                                                                                    |                       |                        |                       |                    |               |  |  |
|                                                                                                    |                       |                        |                       |                    |               |  |  |

- 3. If you wish to add more than one designee, select the \_\_\_\_\_\_ and enter their information. When finished, change the **Acknowledgment** from No to Yes and then select Submit.
- 4. You will receive confirmation that your form has been successfully updated.

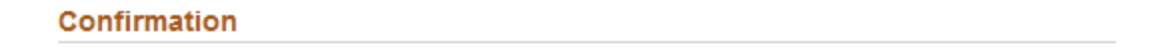

#### You have successfully updated your FERPA Release Authorization Form.

Return to Student Center

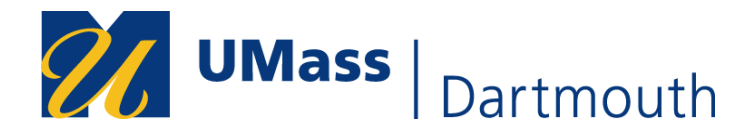

### **To View Your Previously Submitted Form(s):**

1. In COIN, navigate to My eForms, and select View a Student SS eForm.

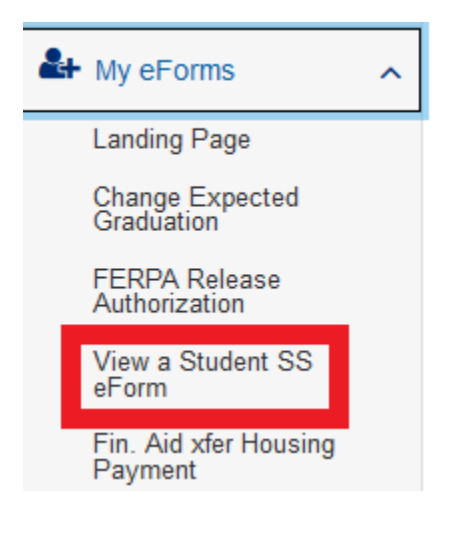

2. Enter your Student ID#, Name, or Form Type and select search:

| Search by:   |                          |          |
|--------------|--------------------------|----------|
| Student ID#  | Begins With V            |          |
| Name         | Begins With V            |          |
| Form Type    | Begins With V            | <b>২</b> |
| Search Clear | Return to Student Center |          |

**Note:** If searching for your form using the name prompt, simply enter your student ID or your first name. If you enter your last name, you must change the name prompt dropdown from "Begins With" to "Contains".

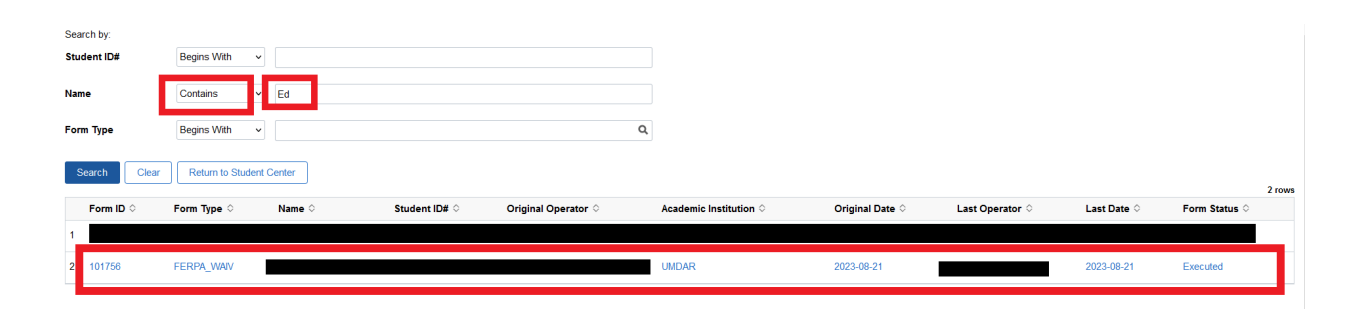

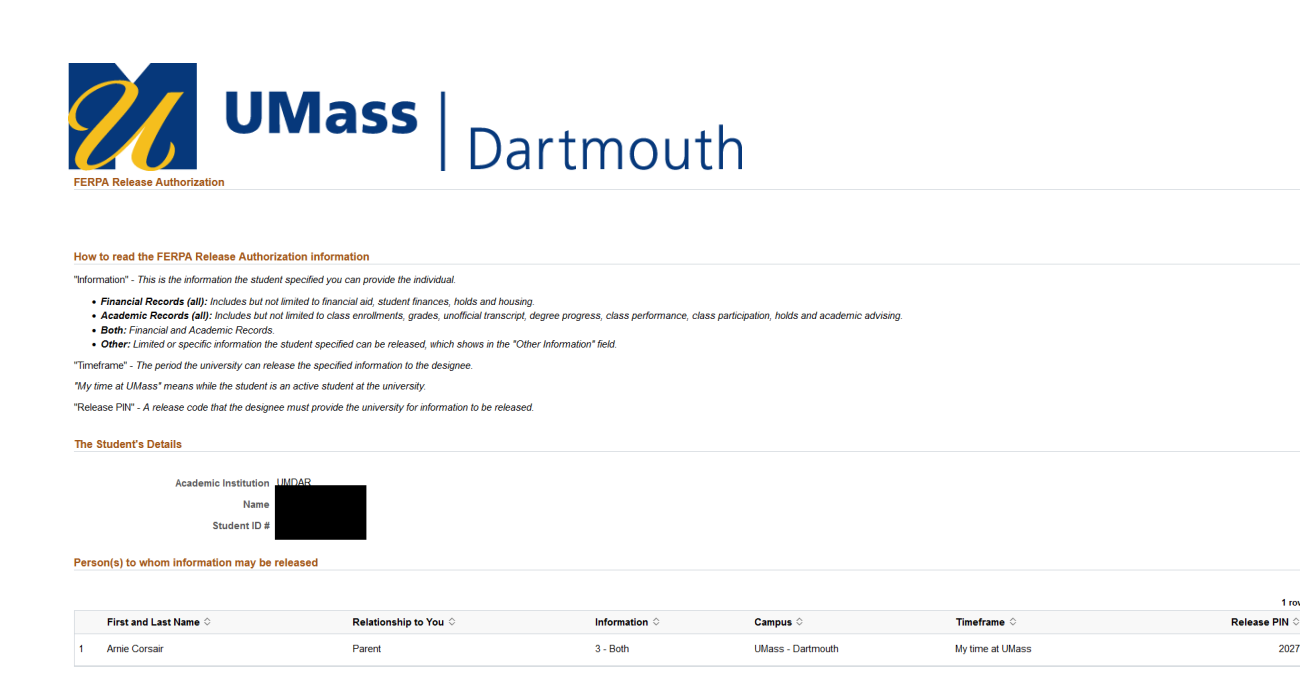

## To Add or Revoke a Designee:

Comments

If you wish to add or revoke a designee, you must submit a new FERPA Release Authorization eForm request by following the above steps. The updated inofrmation will be available immediately for university staff to view once you have submitted your eForm.

1 rov

2027

Questions? If you have questions regarding FERPA or the FERPA Release Authorization eForm, submit an inquiry and select topic = Registrar and more detail = FERPA.